## FAMcampus の体験について

通信学生課

ブラウザ起動後、以下の URL にアクセスし、ID・PW を入力のうえ、注意点に留意して ご使用ください。

なお、リフレッシュコーナーにあるアンケートにご回答いただけると幸いです。

-----

URL:https://service.famcampus.jp/ ID:fam##@bukkyo ##は01~20 ※01は管理者権限が付与されていますので、慎重にお取り扱いください。 PW:Fam12345 表示名:学友会##

ご利用期間:1/21(土)~1/27(金)まで

ユーザーマニュアル:

https://famcampus.jp/app/c/themes/famcampus/assets/images/commons/pdf/manual.pdf ?1673913606068

ご利用にあたり注意点

※フロアは「5F:デモ環境 B」をご利用願います。

※営業デモ環境を利用している為、他のお客様がログインすることがございます。

知らないアバターには話しかけないようお願いします。

(1/21 は誰も入室することはない予定です)

※退出する際は右下の「ログアウト」を選択するようお願いします。

※01のみ管理者権限を付与しております。

管理者権限で利用できる機能

・教室、会議室、掲示板へ URL リンクの貼り付け

・チャイムの設定

・一斉連絡の配信

・ユーザー名の変更(今回お渡ししたデモ ID 以外の変更はしないようお願いします)

-----